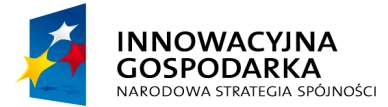

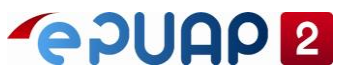

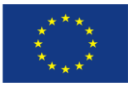

# ePUAP

# Instrukcja zarządzania użytkownikami, rolami i systemami

Wersja 4.0

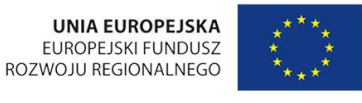

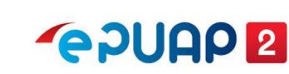

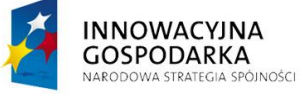

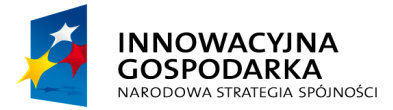

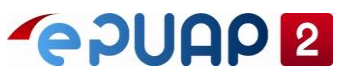

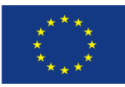

| Sp | ois tr | eści                                                |     |
|----|--------|-----------------------------------------------------|-----|
| 1. | Wstę   | əp                                                  | . 3 |
| 2. | Pods   | stawowy zakres zarządzania kontem podmiotu          | . 4 |
|    | 2.1    | Zarządzanie kontem                                  | . 4 |
|    | 2.2    | Zapraszanie użytkowników                            | . 5 |
|    | 2.2.1  | Przyjęcie zaproszenia do konta podmiotu publicznego | . 9 |
| 3. | Zarza  | ądzanie uprawnieniami użytkowników                  | 12  |
|    | 3.1    | Uprawnienia                                         | 12  |
|    | 3.2    | Role                                                | 13  |
|    | 3.2.1  | Role globalne – opis                                | 14  |
|    | 3.2.2  | 2 Role – lista                                      | 15  |
|    | 3.2.3  | 3 Dodanie roli lokalnej                             | 16  |
|    | 3.2.4  | 4 Edycja roli lokalnej                              | 18  |
|    | 3.2.5  | 5 Usunięcie roli lokalnej                           | 20  |
|    | 3.2.6  | 8 Role - Użytkownicy i systemy                      | 20  |
|    | 3.2    | 2.6.1 Grupowe przypisywanie roli                    | 20  |
|    | 3.2    | 2.6.2 Grupowe odbieranie roli                       | 22  |
|    | 3.3    | Systemy                                             | 24  |
|    | 3.3.1  | I Systemy - lista                                   | 24  |
|    | 3.3.2  | 2 Dodanie systemu                                   | 26  |
|    | 3.3.3  | B Edycja systemu                                    | 28  |
|    | 3.3.4  | 1 Usunięcie systemu                                 | 31  |

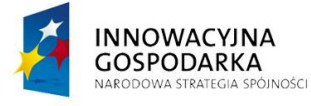

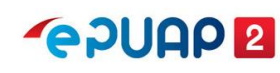

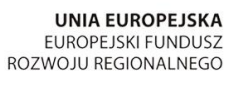

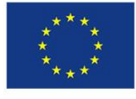

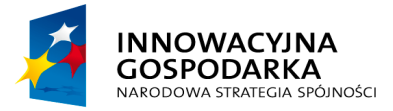

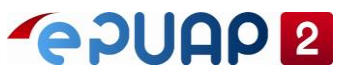

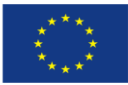

# 1. Wstęp

Administrację uprawnieniami, rolami i systemami przenieśliśmy do ePUAP.

Nowe funkcje opisaliśmy w tej instrukcji.

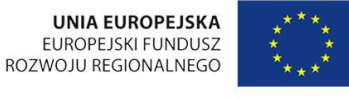

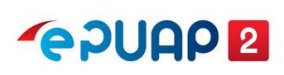

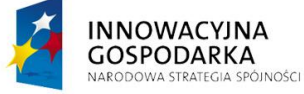

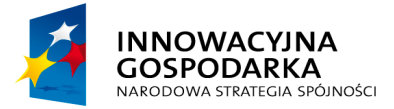

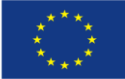

Instrukcja zarządzania użytkownikami, rolami i systemami

# Podstawowy zakres zarządzania kontem podmiotu

W ramach podstawowego zarządzania kontem podmiotu masz dostępne poniżej opisane funkcjonalności.

# 2.1 Zarządzanie kontem

W zakładce Zarządzanie kontem masz dostęp do podstawowych funkcjonalności związanych z zarządzaniem kontem podmiotu publicznego.

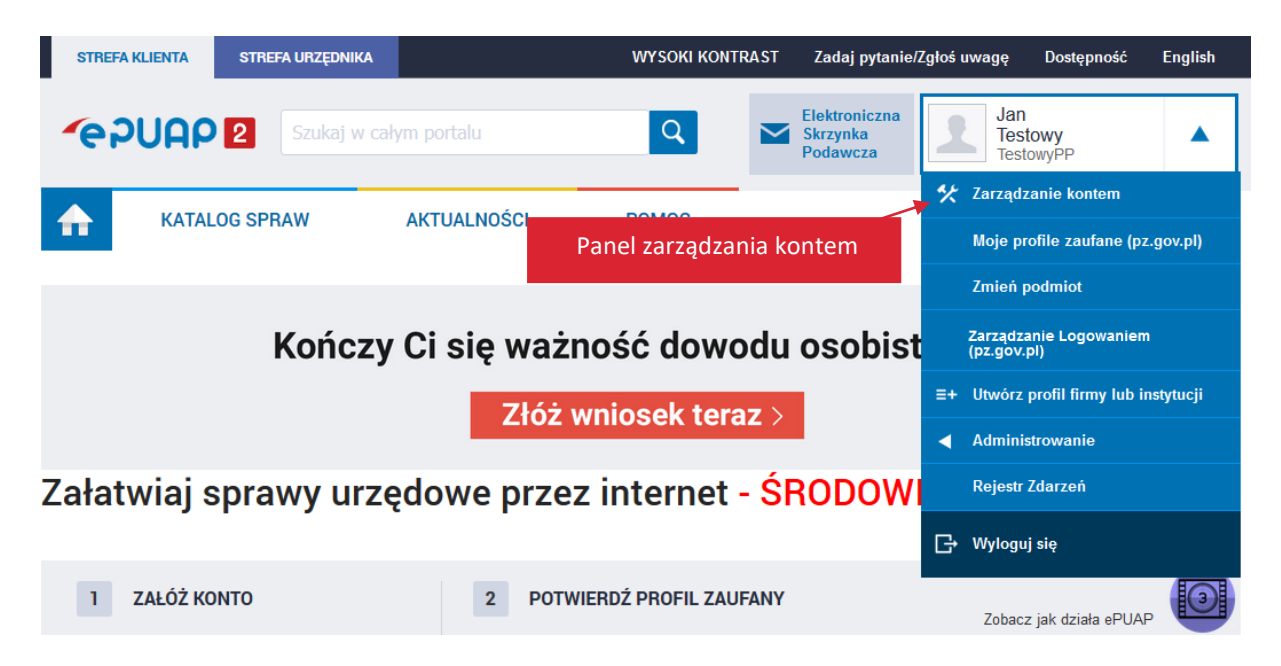

W panelu zarządzania kontem możesz:

- zmienić dane instytucji (nazwę podmiotu, NIP, REGON). Dane te mogą automatycznie zostać zmienione po ponownym wpisaniu numeru REGON, ale tylko w przypadku, gdy dane zostały zaktualizowane wcześniej w GUS. Możesz zmienić dane ręcznie, jeżeli dane w rejestrze REGON nie są prawidłowe (na czas korekty danych w tym rejestrze) lub gdy podmiot czasowo zmienia adres siedziby (na przykład na czas remontu budynku);
- zmienić adres e-mail podmiotu, numer telefonu czy adres strony BIP; •
- dodać zdjęcie lub logo instytucji; •
- przejrzeć historię logowania; •

A SPÓINOŚCI

zarządzać uprawnieniami użytkowników danego podmiotu, na przykład zapraszać ich i nadawać im uprawnienia (zakładka **Uprawnienia**).

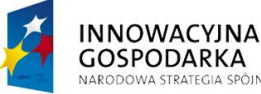

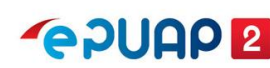

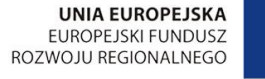

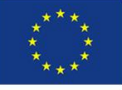

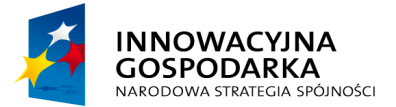

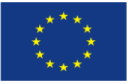

Instrukcja zarządzania użytkownikami, rolami i systemami

- przeglądać listę ról już skonfigurowanych w podmiocie, dodawać i usuwać role lokalne oraz edytować uprawnienia do skrytek i składów, jakie mają być dostępne w poszczególnych rolach lokalnych dostępnych w twojej organizacji.
- przeglądać listę systemów lokalnych i zewnętrznych skonfigurowanych obecnie w podmiocie; dodawać i usuwać systemy skonfigurowane dla podmiotu. Możesz edytować systemy, między innymi aktualizując w nich certyfikat i przypisanie danego systemu do ról.

| STREFA KLIENTA STREFA UR                          | ZĘDNIKA                    | WYSOKI KONTI                  | AST      | Zadaj pytanie/Zgłoś uwagę              | Dostępność              | English   |
|---------------------------------------------------|----------------------------|-------------------------------|----------|----------------------------------------|-------------------------|-----------|
| ~e?UAP 2                                          | ukaj w całym portalu       | ٩                             |          | Elektroniczna<br>Skrzynka<br>Podawcza  | in<br>istowy<br>stowyPP | •         |
| KATALOG SPRAW                                     | AKTUALNOŚCI                | POMOC                         |          |                                        |                         |           |
| 🛠 Zarządzanie kontem                              | Jestem:                    |                               |          |                                        |                         |           |
| O Historia logowania                              |                            | Firma                         |          | Instytucja                             | Podmiot pub             | oliczny   |
| ⊟+ Utwórz nowy profil<br>dla firmy lub instytucji |                            | Np. Spółka cywlina, Sp. z o.  |          | Np. Fundacja, organizacja<br>spoleczna | Np. Urząd miasta, ur    | ząd gminy |
| L Uprawnienia                                     | Dane podmiotu publiczne    | ego:                          |          |                                        |                         |           |
| Role                                              | Wpisz numer i pobierz dane | z bazy danych REGON.          |          |                                        |                         |           |
| Systemy                                           | 332834811                  | Po                            | bierz da | ane z REGON                            |                         |           |
|                                                   |                            |                               |          |                                        |                         |           |
|                                                   | Dane podmiotu              | Peina nazwa<br>podmiotu *     | tytucja  | Testowa                                |                         |           |
|                                                   |                            | Identyfikator w<br>ePUAP * Te | stowyP   | p                                      |                         |           |
|                                                   |                            | NIP 00                        |          |                                        |                         |           |

#### 2.2 Zapraszanie użytkowników

Możesz zapraszać użytkowników do konta podmiotu publicznego. Dzięki temu grupa użytkowników może pracować w imieniu danej organizacji – na przykład podpisać ten sam dokument.

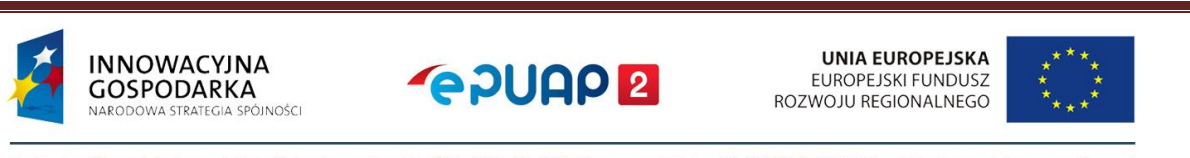

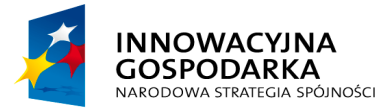

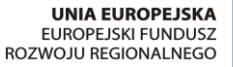

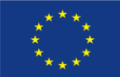

Instrukcja zarządzania użytkownikami, rolami i systemami

## Krok 1. Przejdź do zarządzania uprawnieniami

Zaloguj się na konto podmiotu publicznego. Rozwiń menu i przejdź do **Zarządzania kontem**. Następnie otwórz zakładkę **Uprawnienia**.

| STREFA     | <b>KLIENTA</b>   | STREFA URZ | ZĘDNIKA      |                             | WYSOKI KONT   | RAST       | Zadaj pytanie/ | Zgłoś u | wagę               | Dostępność               | English   |
|------------|------------------|------------|--------------|-----------------------------|---------------|------------|----------------|---------|--------------------|--------------------------|-----------|
| <b>e</b> ; | DUAD             | 2 Szu      | ıkaj w całym | portalu                     | Q             | M Sł       | oja<br>(rzynka | 1       | Jar<br>Tes<br>Tes  | 1<br>stowy<br>towyPP     |           |
|            | καται            | OG SPRAW   | Δι           |                             | 1. Przejdź do | zarządi    | zania          | *       | Zarządz            | anie kontem              |           |
|            | NATAL            |            |              |                             | kont          | em         |                |         | Moje pr            | rofile zaufane (p        | z.gov.pl) |
| ** -       | Zarządzanie      | e kontem   | Uprawn       | ienia do kont               | а             |            |                |         | Zmień p            | odmiot                   |           |
| () I       | Historia log     | owania     | Dostęp do k  | onta                        | ſ             |            |                |         | Zarządz<br>(pz.gov | zanie Logowanie<br>v.pl) | m         |
|            | Itwórz now       | wprofil    |              |                             | l             |            |                | ≣+      | Utwórz             | profil firmy lub ir      | istytucji |
| =+ 3       | dla firmy lub in | stytucji   | 2.0+         | uára askladka               | J             | an Testowy | (Jantestowy)   |         | Rejestr            | Zdarzeń                  |           |
| 1          | Uprawnienia      | a ┥        | 2. Otv       | worz zakładkę<br>prawnienia |               |            |                | G       | Wyloguj            | j się                    |           |

## Krok 2. Zaproś użytkownika

W zakładce **Uprawnienia** wyświetli się ekran, który umożliwi ci zaproszenie osób. Kliknij w prawym górnym rogu przycisk **Zaproś osobę**.

|                                                   |                    |     | 5. Wprowdd2 ddife        |                |
|---------------------------------------------------|--------------------|-----|--------------------------|----------------|
| 🋠 Zarządzanie kontem                              | Uprawnienia do kon | ita | użytkownika              | + Zaproś osobę |
| 🕞 Historia logowania                              | Dostęp do konta    |     |                          |                |
| ∃+ Utwórz nowy profil<br>dla firmy lub instytucji |                    |     | Jan Testowy (Jantestowy) | Właściciel     |
| L Uprawnienia                                     |                    |     |                          |                |

## Krok 3. Uzupełnij dane użytkownika

Wyświetli się formularz Zaproś osobę do konta. Wypełnij pola:

- 1. Wybierz użytkownika w zależności od tego, czy:
  - ma już konto w ePUAP gdy zaznaczysz tę opcję, wyświetli się pole, w którym możesz wpisać login zapraszanej osoby. Zaproszenie wysyłane jest na skrzynkę użytkownika;

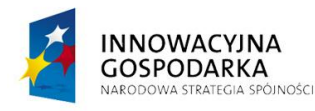

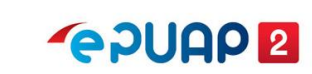

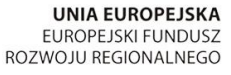

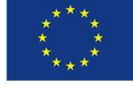

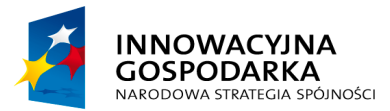

INNO

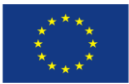

Instrukcja zarządzania użytkownikami, rolami i systemami

- nie ma jeszcze konta w ePUAP gdy zaznaczysz tę opcję, wyświetli się pole do ٠ wpisania adresu e-mail, na który zostanie wysłane zaproszenie. W mailu osoba zapraszana dostanie link do rejestracji konta na ePUAP. Po zarejestrowaniu konta będzie mogła przyjąć zaproszenie.
- 2. Zdefiniuj, jaki dostęp do konta będzie miał zapraszany użytkownik. Masz 2 możliwości:
  - Gość może zalogować się do podmiotu, •
  - Administrator podmiotu może zapraszać inne osoby i nadawać im uprawnienia.
- 3. Nadaj odpowiednie uprawnienia. Wybierz, jaką rolę ma pełnić w podmiocie dany użytkownik. Lista uprawnień zależy od zdefiniowanych ról lokalnych i globalnych w ePUAP. Podstawowe uprawnienia to:
  - **Rola domyślna** daje uprawnienia do wszystkich skrzynek podmiotu. Pozwala na • wysyłanie i odbieranie pism oraz modyfikację i usunięcie skrzynki,
  - Instytucja Publiczna daje uprawnienie do zarządzania usługami i skrytkami podmiotu publicznego.
- 4. Wypełnij treść wiadomości. Zawartość tego pola zostanie wysłana do osoby zapraszanej.

|                                                        |                        | Wypełnij formularz zgodnie z |
|--------------------------------------------------------|------------------------|------------------------------|
| Podaj dane osoby, którą cho<br>Zapraszam osobę, która: | esz zaprosić do konta  | wskazówkami 1-4 powyżej      |
| Ma już konto w ePUAP                                   | O Nie ma jeszcze konta | a w ePUAP                    |
| Login w systemie ePUAP *                               | •                      |                              |
| Annatestowa                                            |                        |                              |
| Ustaw dostęp jako                                      |                        |                              |
| Gość                                                   | •                      |                              |
| Uprawnienia                                            |                        |                              |
| Rola domyślna                                          |                        |                              |
| Instytucja_Publiczna                                   |                        |                              |
| Wiadomość *                                            |                        |                              |
| Zapraszam                                              |                        |                              |
|                                                        |                        |                              |

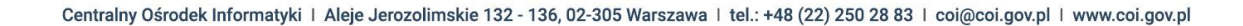

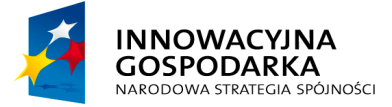

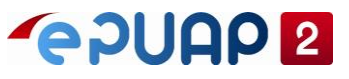

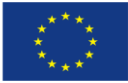

Gdy wypełnisz pola, kliknij Wyślij zaproszenie.

Wyświetli się komunikat, że zaproszenie zostało wysłane.

Zaproszenie zostało wysłane

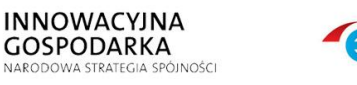

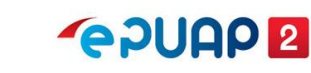

UNIA EUROPEJSKA

EUROPEJSKI FUNDUSZ

ROZWOJU REGIONALNEGO

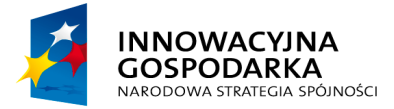

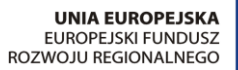

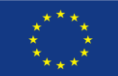

Instrukcja zarządzania użytkownikami, rolami i systemami

## 2.2.1 Przyjęcie zaproszenia do konta podmiotu publicznego

### Krok 1. Odbierz wiadomość z zaproszeniem

Jeżeli ktoś zaprosi cię do konta podmiotu, dostaniesz o tym informację na skrzynkę ePUAP.

| STREFA      | KLIENTA STREFA UF | RZĘDNIKA              | WYSOKI KONTRAS           | T Zadaj pytanie/Zgłoś uwagę | Dostępność English          |
|-------------|-------------------|-----------------------|--------------------------|-----------------------------|-----------------------------|
| <b>~</b> e? |                   | zukaj w całym portalu | Q                        | Moja<br>Skrzynka            | nna<br>estowa<br>nnatestowa |
| ♠           | KATALOG SPRAW     | AKTUALNOŚCI           | POMOC                    | 1. (                        | Otwórz skrzynkę             |
| Za          | łatw sprawę       | Domyślna              |                          |                             |                             |
| <b>T</b> 0  | odebrane 1        | Globalny filtr        | Pokaż za                 | awansowane 2. Prze          | eczytaj zaproszenie         |
| t. w        | Vysłane           | 🗌 🔻 Nadawca 🖡         | Temat ↓                  |                             | Czas na Data ↓<br>odbiór    |
| [∕ R        | lobocze           | System ePUAP          | Informacja o zaproszeniu |                             | 02.11.2017 <b>•</b> 11:49   |
| <b>A</b> M  | loje pliki        |                       |                          |                             | « < <u>1</u> > »            |
|             | peracje           |                       |                          |                             |                             |

Przykładowa treść wiadomości:

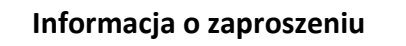

Zostałeś zaproszony do podmiotu TestowyPP. Zaproszenie zostało wysłane przez użytkownika Jantestowy.

Wiadomość od użytkownika:

Zapraszam

Zaakceptować zaproszenie możesz w sekcji 'Zarządzanie kontem', zakładka 'Uprawnienia'.

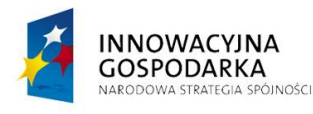

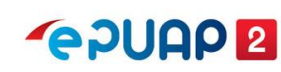

UNIA EUROPEJSKA EUROPEJSKI FUNDUSZ ROZWOJU REGIONALNEGO

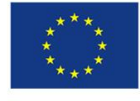

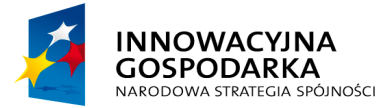

**~**PUAP **2** 

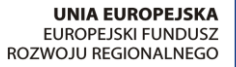

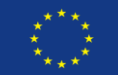

Instrukcja zarządzania użytkownikami, rolami i systemami

### Krok 2. Przejdź do akceptacji zaproszenia

Rozwiń menu i wybierz zakładkę **Zarządzanie kontem**. Następnie wybierz sekcję **Uprawnienia**.

| STREFA KLIENTA                    | STREFA URZĘDNIKA       |                   | WYS         | OKI KONTRAST | Zadaj pytanie/2   | Zgłoś uwagę      | Dostępność                  | English  |
|-----------------------------------|------------------------|-------------------|-------------|--------------|-------------------|------------------|-----------------------------|----------|
| <b>~</b> e2UAP                    | 2 Szukaj w ca          | ałym portalu      | C           |              | Moja<br>Skrzynka  | AI<br>Te<br>Ar   | nna<br>estowa<br>nnatestowa |          |
|                                   |                        | 3. Otwórz zakł    | adkę Zarzą  | dzanie kont  | tem               | 🤸 Zarząc         | dzanie kontem               |          |
| KATAL                             | .OG SPRAW              | AKTUALNUSCI       | POMC        | C            |                   | Moje (           | profile zaufane (pz.        | gov.pl)  |
| 🋠 Zarządzani                      | e kontem Upra          | wnienia do ko     | nta         |              |                   | Zarząc<br>(pz.go | dzanie Logowaniem<br>vv.pl) | 1        |
|                                   | 4. Wybie               | erz sekcję Uprav  | vnienia     |              |                   | ≣+ Utwór         | z profil firmy lub in       | stytucji |
| S Historia log                    | jowania                |                   |             |              |                   | Rejes            | tr Zdarzeń                  |          |
| =+ Utwórz nov<br>dla firmy lub ir | vy profil<br>hstytucji |                   |             | Anna Testo   | owa (Annatestowa) | G→ Wylog         | uj się                      |          |
| 👤 Uprawnieni                      | a                      |                   |             |              |                   |                  |                             |          |
|                                   | Oczek                  | ujące zaproszenia | Organizacja | Zapraszający | Wiadomość         |                  |                             |          |
|                                   |                        |                   | TestowyPP   | Jantestowy   | Zapraszam         |                  | Przyjmij                    | Odrzuć   |

Jeżeli chcesz zaakceptować zaproszenie, kliknij Przyjmij.

|                        |             |              | 5. Przyjmij | zaproszenie |        |
|------------------------|-------------|--------------|-------------|-------------|--------|
| Oczekujące zaproszenia | Organizacja | Zapraszający | Wiadomość   | ł           |        |
|                        | TestowyPP   | Jantestowy   | Zapraszam   | Przyjmij C  | Odrzuć |

Gdy zaakceptujesz zaproszenie, pojawi się komunikat, że zaproszenie zostało przyjęte.

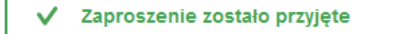

#### Krok 3. Przejdź do konta nowego podmiotu

Po przyjęciu zaproszenia do podmiotu możesz zalogować się do konta podmiotu, do którego wysłano ci zaproszenie. Rozwiń menu po prawej stronie i wybierz zakładkę **Zmień podmiot**.

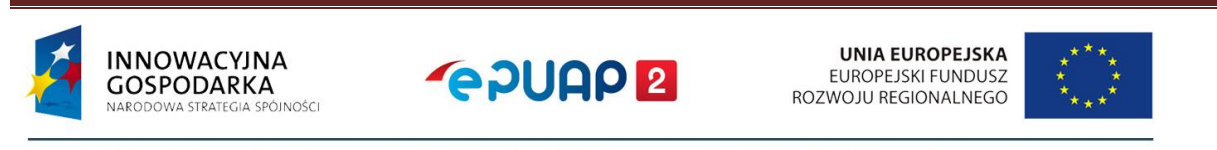

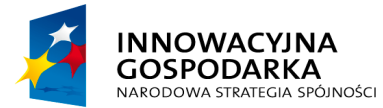

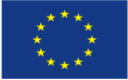

Instrukcja zarządzania użytkownikami, rolami i systemami

| STREFA KL                          | ENTA STREFA UR                        | ZĘDNIKA              | WYSOKI KONT      | RAST Zadaj pj       | ytanie/Zgłoś u | uwagę Dostępność                    | English    |
|------------------------------------|---------------------------------------|----------------------|------------------|---------------------|----------------|-------------------------------------|------------|
| _eરા                               |                                       | ukaj w całym portalu | Q                | Moja<br>Skrzynka    | 2              | Jan<br>Testowy<br>TestowyPP         |            |
|                                    | KATALOG SPRAW                         | AKTUALNOŚCI          | POMOC            |                     | *              | Zarządzanie kontem                  |            |
|                                    |                                       | 6. F                 | Przejdź do wybor | u podmiotu          |                | Moje profile zaufane (              | pz.gov.pl) |
| 🫠 Zar                              | ządzanie kontem                       | Uprawnienia do kon   | ita              |                     |                | Zmień podmiot                       |            |
| His                                | toria logowania                       | Dostęp do konta      | ſ                |                     |                | Zarządzanie Logowani<br>(pz.gov.pl) | em         |
|                                    | · · · · · · · · · · · · · · · · · · · |                      | Ĺ                |                     | =+             | Utwórz profil firmy lub             | instytucji |
| ≡+ <sup>Utw</sup> <sub>dla f</sub> | rmy lub instytucji                    |                      | Ja               | an Testowy (Jantest | owy)           | Rejestr Zdarzeń                     |            |
| L Upr                              | awnienia                              |                      |                  |                     | G              | Wyloguj się                         |            |

Rozwiń listę i wybierz nowy podmiot.

| 👹 gov.pl                                                                                                    |
|----------------------------------------------------------------------------------------------------|
| Kontekst użytkownika                                                                                                    |
| Masz więcej niż 1 kontekst. Wybierz ten z którego chcesz korzystać                                                                                                    |
| Wybierz kontekst                                                                                                    |
| Wybierz Konto podmiotu publicznego                                                                                                    |
| URZĄD MIEJSKI W RADOMIU test099                                                                                                    |
| Jan Kowalski test111221                                                                                                    |
| Konto użytkownika                                                                                                    |
| ANULUJ WYBIERZ KONTEKST                                                                                                    |
|                                                                                                    |
| <b>gov.pl</b><br>Rządowe centrum legislacji Polityka cookies Służba cywilna Profil zaufany BIP Deklaracja o dostępności<br>Prawa autorskie                                                                                                    |
| Strony dostępne w domenie www.gov.pl mogą zawierać adresy skrzynek mailowych. Użytkownik korzystający z odnośnika będącego adresem e-mail zgadza się na<br>przetwarzanie jego danych (adres e-mail oraz dobrowolnie podanych danych w wiadomości) w celu przesłania odpowiedzi na przesłane pytania. Szczegóły przetwarzania<br>danych przez każdą z jednostek znajdują się w ich politykach przetwarzania danych osobowych |
| Wszystkie treści publikowane w serwisie są udostępniane na licencji <u>Creative Commons</u><br><u>Uznanie Autorstwa 3.0 Polska</u> , o ile nie jest to stwierdzone inaczej.                                                                                                    |
|                                                                                                    |
| INNOWACYJNA<br>GOSPODARKA<br>Narodowa strategia spólności                                                                                                    |

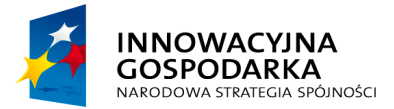

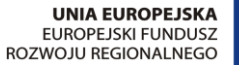

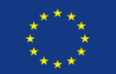

Instrukcja zarządzania użytkownikami, rolami i systemami

# 3. Zarządzanie uprawnieniami użytkowników

Użytkownik, który przyjmie zaproszenie do konta podmiotu, od razu jest widoczny na koncie danej instytucji w zakładce **Zarządzanie kontem**, w sekcji **Uprawnienia**.

## 3.1 Uprawnienia

Możesz zmienić uprawnienia nowego użytkownika, w zależności od potrzeb danej instytucji oraz od tego, jakie ma pełnić zadania. Aby to zrobić, kliknij **Zmień** po wybraniu zakładki **Uprawnienia**.

| STRE | FA KLIENTA STREF                               | A URZĘDNIKA            | WY SOKI KONTRA | AST Zadaj pytanie/Zgłoś u             | wagę Dostępność             | English      |
|------|------------------------------------------------|------------------------|----------------|---------------------------------------|-----------------------------|--------------|
| e    |                                                | Szukaj w całym portalu | ٩              | Elektroniczna<br>Skrzynka<br>Podawcza | Jan<br>Testowy<br>TestowyPP | •            |
| ♠    | KATALOG SPR                                    | AW AKTUALNOŚC          | POMOC          |                                       |                             |              |
| **   | Zarządzanie konten                             | Uprawnienia do         | konta          |                                       | + 2                         | aprosi osobę |
| Θ    | Historia logowania                             | Dostęp do konta        |                |                                       |                             |              |
| ≡+   | Utwórz nowy profil<br>dle firmy lub instytucji |                        | Jan Tes        | stowy (Jantestowy)                    | Wascicles                   |              |
| 1    | Uprawnienia                                    |                        |                |                                       |                             |              |
| -    | Role                                           |                        | Anna Ti        | estowa (Annatestowa)                  | Gelé                        | Zmień        |
| 0    | Systemy                                        |                        | Zmień          | uprawnienia użytko                    | ownika                      |              |

Możesz:

- zmienić rolę, jaką pełni dany użytkownik Gościa lub Administratora podmiotu,
- zmienić uprawnienia na przykład do Roli domyślnej (dostęp do składu i konfiguracji składu) lub Instytucji Publicznej (dostęp do wszystkich funkcjonalności konta podmiotu),
- usunąć dostęp danego użytkownika do konta podmiotu. Aby to zrobić, kliknij Usuń dostęp do konta podmiotu.

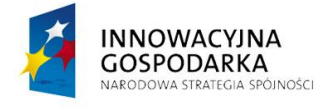

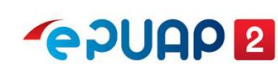

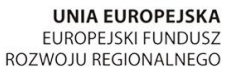

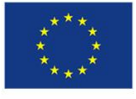

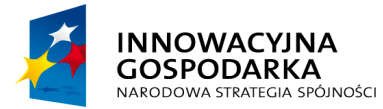

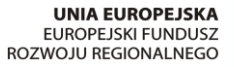

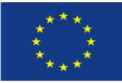

Instrukcja zarządzania użytkownikami, rolami i systemami

| Zmień dostęp do konta                                      |  |
|------------------------------------------------------------|--|
| Edytuj uprawnienia lub usuń dostęp                         |  |
| Anna Testowa (Annatestowa) Zmień rolę                      |  |
| Ustaw dostęp jako                                          |  |
| Uprawnienia  Rola domyślna                                 |  |
| Instytucja_Publiczna Odbierz użytkownikowi dostęp do konta |  |
| Zapisz Anuluj Usuń dostęp do konta podmiotu                |  |

Po usunięciu dostępu użytkownika do konta zobaczysz komunikat:

|--|

#### 3.2 Role

Rola to uprawnienia użytkownika. Rola może być globalna lub lokalna.

Rola globalna jest nadawana przez system podczas tworzenia konta oraz – w uzasadnionych sytuacjach – przez Ministerstwo Cyfryzacji. Ról globalnych nie możesz dodawać ani edytować. Rola lokalna jest tworzona przez administratora podmiotu publicznego i może służyć do rozdzielenia uprawnień (dostępów) do skrzynek dla różnych departamentów w twojej organizacji. Specyficznym typem roli lokalnej jest rola domyślna, która daje uprawnienia do wszystkich skrzynek. To jedyna rola lokalna, która jest nadawana przez system podczas tworzenia konta. Każda skrzynka podczas tworzenia jest automatycznie przypisywana do roli

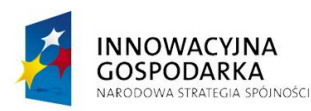

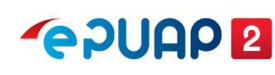

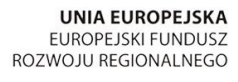

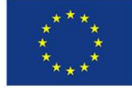

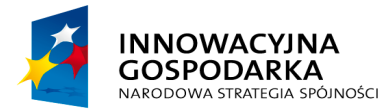

**~ 2000 2** 

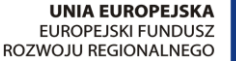

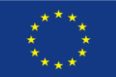

Instrukcja zarządzania użytkownikami, rolami i systemami

domyślnej. Nie powinno się usuwać tej roli domyślnej, ale możesz usunąć wszystkie przypisane

do niej skrzynki. Usunięcie roli domyślnej spowoduje, że nie utworzysz kolejnej skrzynki.

Rola to zestaw uprawnień, które możesz nadać użytkownikowi lub systemowi.

Możesz stworzyć i zmienić tylko role lokalne dotyczące obsługi skrzynki. To role przeznaczone dla użytkowników w twojej organizacji. Możesz jednak przeglądać listę wszystkich ról przypisanych do twojej organizacji.

# 3.2.1 Role globalne – opis

Gdy konto podmiotu publicznego dostanie uprawnienia instytucji publicznej od Ministerstwa Cyfryzacji, zostają mu przypisane następujące role:

**Instytucja\_Publiczna (globalna)** – daje dostęp do menu **Administrowanie** oraz możliwość konfiguracji na potrzeby integracji z systemem zewnętrznym.

**Rola domyślna (lokalna)** – daje dostęp do wszystkich skrzynek podmiotu (pozwala wysyłać i odbierać pisma, a także modyfikować i usuwać skrzynki).

Oprócz opisanych wcześniej ról są jeszcze role globalne, które mogą być nadane dodatkowo.

Administrator SPBIP (Strony Podmiotowej Biuletynu Informacji Publicznej) – pozwala na założenie i administrowanie stroną podmiotową w SSDIP (Scentralizowanym Systemie Dostępu do Informacji Publicznej). Sposób, w jaki można otrzymać tę rolę, jest opisany na stronie <u>http://ssdip.bip.gov.pl/users/register/</u>.

**Redaktor SPBIP** – pozwala na zamieszczanie artykułów na stronie podmiotowej na SSDIP.

Instrukcję założenia strony znajdziesz pod linkiem: http://ssdip.bip.gov.pl/users/register/.

**Generowanie UPP** – uprawnienie to umożliwia aplikacji zintegrowanej z ePUAP korzystać z usługi sieciowej WS-obslugaUPP. Uprawnienie jest niezbędne, jeżeli dostawca systemu zewnętrznego poda takie wymaganie. Dla większości integracji wystarczą standardowe mechanizmy ePUAP do generowania UPP. Uprawnienie Generowanie UPP może być nadane na podstawie wniosku do Ministerstwa Cyfryzacji.

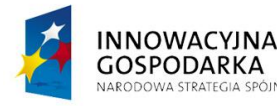

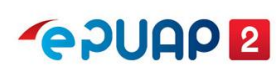

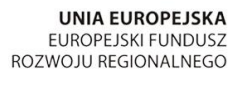

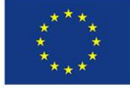

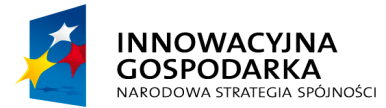

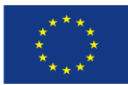

Instrukcja zarządzania użytkownikami, rolami i systemami

**Pobieranie podmiotu po TGSID** – uprawnienie umożliwiające aplikacji zintegrowanej z ePUAP wywołanie operacji dajPodmiotTgsid – usługi sieciowej WS-Podmioty. Uprawnienie jest potrzebne, jeżeli dostawca systemu zewnętrznego poda takie wymaganie. Uprawnienie może być nadane na podstawie wniosku do Ministerstwa Cyfryzacji. Jednak aby je dostać, dostawca sytemu zewnętrznego musi zrealizować testową integrację w środowisku int.epuap.gov.pl. W jej trakcie zostaną przekazane dodatkowe informacje przez COI.

## 3.2.2 Role – lista

Aby przejść do listy ról (ekran **Role**), zaloguj się na konto podmiotu publicznego. Rozwiń menu i przejdź do **Zarządzania kontem**. Następnie otwórz zakładkę **Role.** 

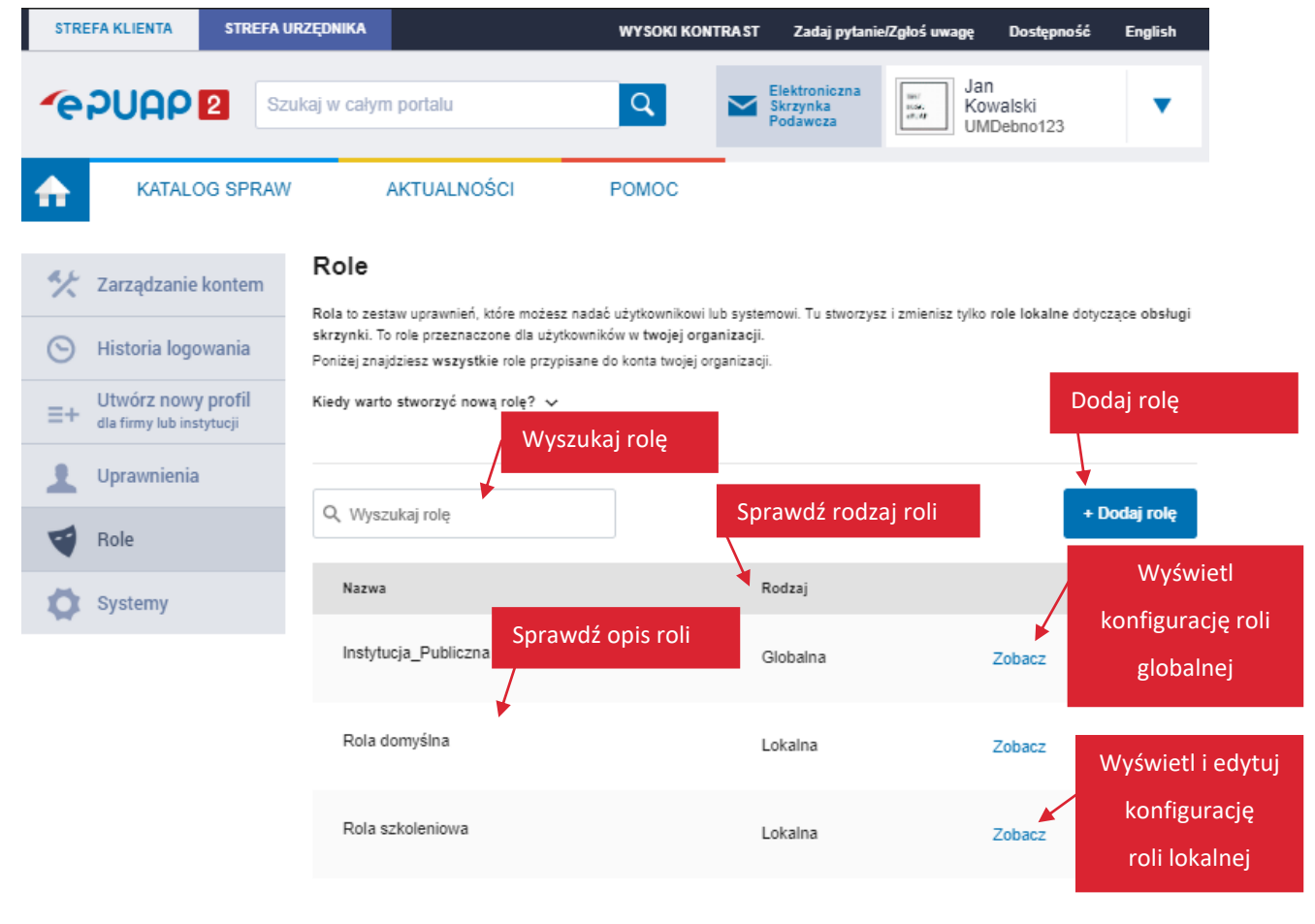

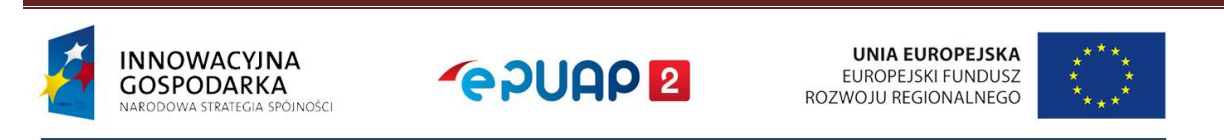

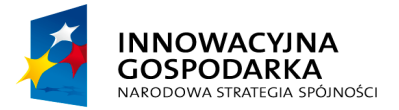

**~ PUAP 2** 

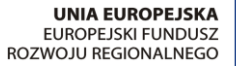

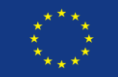

Instrukcja zarządzania użytkownikami, rolami i systemami

Na liście ról możesz:

- dodać rolę lokalną patrz rozdział 3.2.3,
- edytować (zmienić konfigurację) roli lokalnej patrz rozdział 3.2.4,
- wyszukać rolę z listy wpisz w wyszukiwarkę fragment nazwy roli. Lista dynamicznie dopasuje się do znaków, które wpisujesz. Jeśli żadna rola nie będzie pasowała do nazwy, którą wpisujesz, zobaczysz komunikat: Brak wyników spełniających kryteria wyszukiwania. Jeśli nie możesz znaleźć roli na liście, upewnij się, że wpisujesz właściwe znaki,
- sprawdzić rodzaj roli (czy jest globalna, czy lokalna),
- sprawdzić opis roli wyświetli się po najechaniu myszką na znak zapytania obok nazwy roli. Opis pomoże ci zdecydować, którą rolę lokalną chcesz edytować. Znak zapytania pojawia się tylko przy nazwie roli, która ma opis,
- wyświetlić konfigurację roli globalnej kliknij **Zobacz**.

# 3.2.3 Dodanie roli lokalnej

# Kiedy warto stworzyć nową rolę?

Zanim stworzysz nową rolę lokalną, upewnij się, że to konieczne. Pamiętaj, że możesz nadawać użytkownikom istniejącą już rolę domyślną. Daje ona uprawnienia do wszystkich skrzynek. To jedyna rola lokalna, która jest nadawana przez system podczas tworzenia konta.

Jeśli jednak chcesz nadać różnym użytkownikom dostęp do różnych skrzynek – na przykład rozdzielić dostęp do skrzynek pomiędzy departamenty w urzędzie – stwórz nową rolę. **UWAGA:** Każda rola powinna być powiązana z minimum 1 skrzynką.

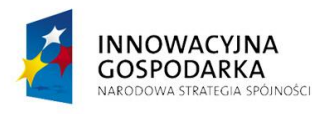

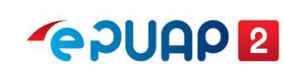

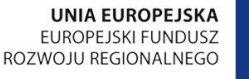

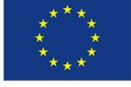

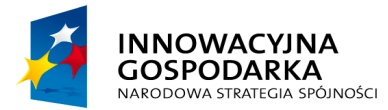

dodanie roli

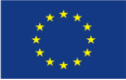

#### Instrukcja zarządzania użytkownikami, rolami i systemami

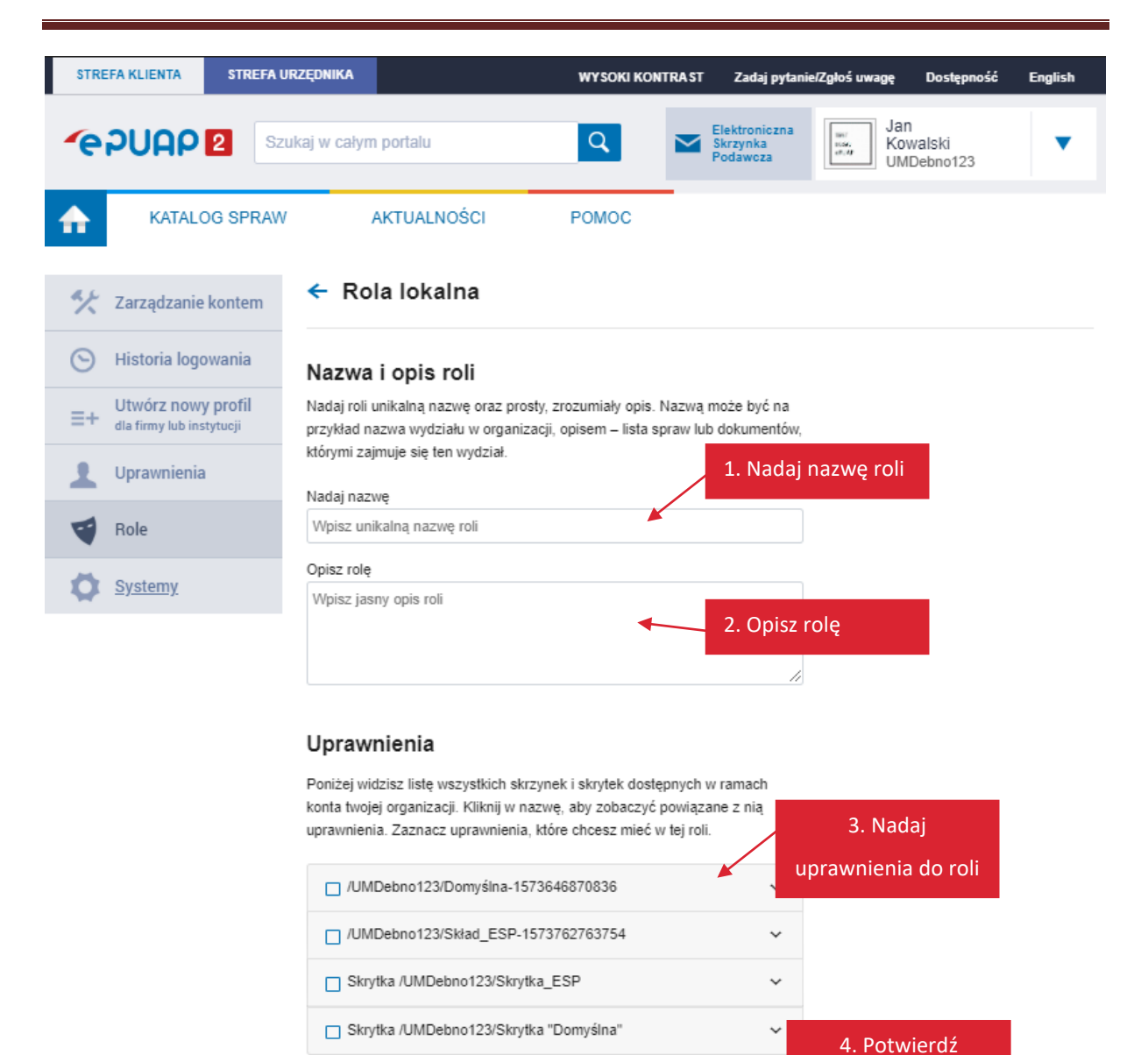

Kliknij **Dodaj rolę** na ekranie **Role** (patrz str. 15). Wyświetli się ekran dodawania nowej roli:

1. Nadaj unikalną i adekwatną do funkcji nazwę roli.

Anuluj

2. Wprowadź opis roli, który wyjaśni, w jakich przypadkach nowa rola będzie używana.

Dodaj rolę

- 3. Przypisz uprawnienia do odpowiednich skrytek i składów.
- 4. Potwierdź utworzenie nowej roli kliknij Dodaj rolę.

Po poprawnym dodaniu roli zobaczysz komunikat:

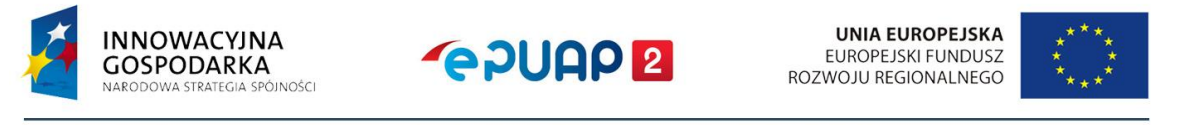

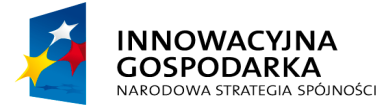

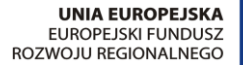

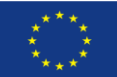

Instrukcja zarządzania użytkownikami, rolami i systemami

Po poprawnym dodaniu roli zobaczysz komunikat:

🤣 Rola została dodana

## 3.2.4 Edycja roli lokalnej

Na ekranie **Role** kliknij **Zobacz** w wierszu roli lokalnej, którą chcesz edytować (patrz str. 15). Wyświetli się ekran z podglądem (konfiguracją) tej roli. W prawym górnym rogu znajdziesz opcje:

- Użytkownicy i systemy
- Edytuj
- Usuń rolę

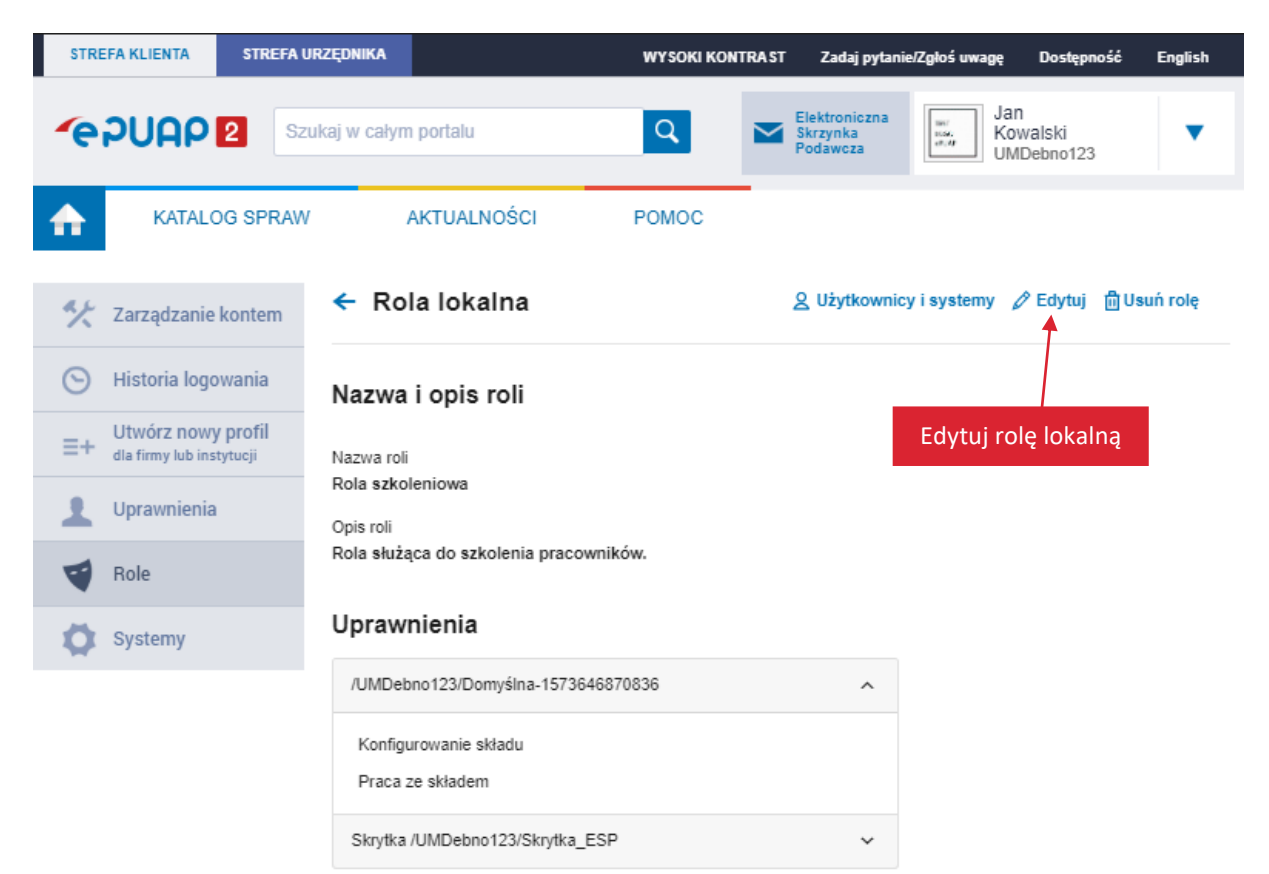

Aby edytować rolę, kliknij Edytuj.

Na ekranie edycji roli lokalnej możesz zmienić nazwę, opis i przypisać uprawnienia – podobnie jak na ekranie dodawania nowej roli (str. 17). Po wprowadzeniu zmian kliknij **Zapisz rolę**.

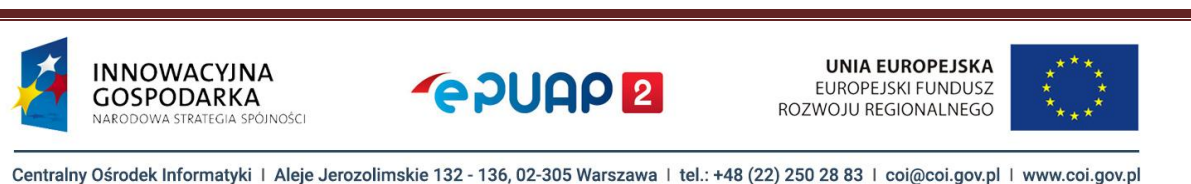

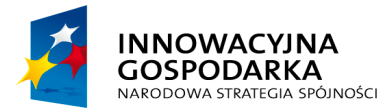

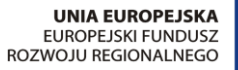

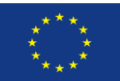

#### Instrukcja zarządzania użytkownikami, rolami i systemami

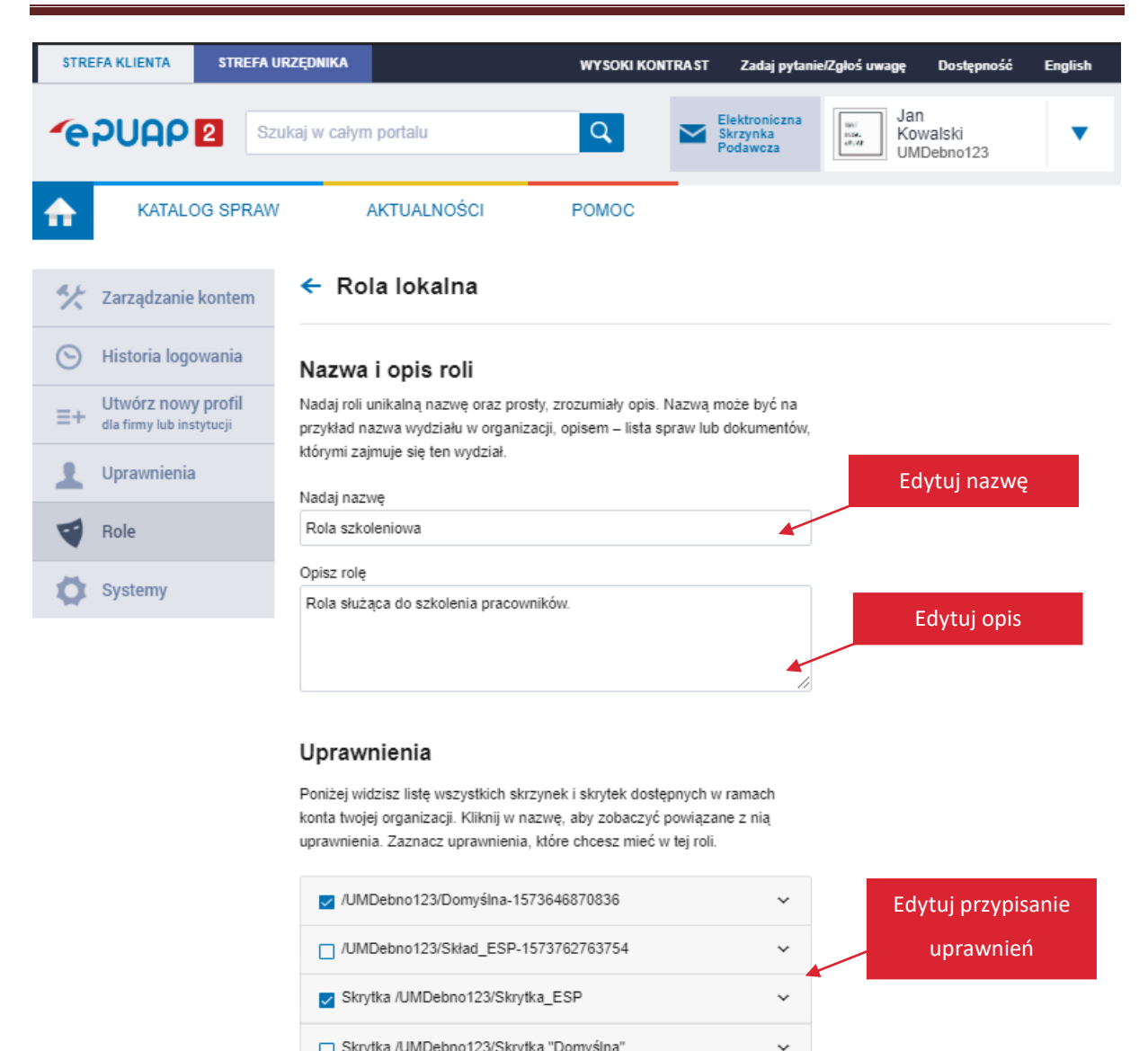

Skrytka /UMDebno123/Skrytka "Domyślna"

|        |             | Zapisz zmiany |
|--------|-------------|---------------|
| Anuluj | Zapisz rolę |               |
|        |             |               |

Po poprawnym zapisaniu zmian zobaczysz komunikat:

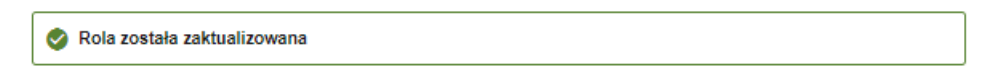

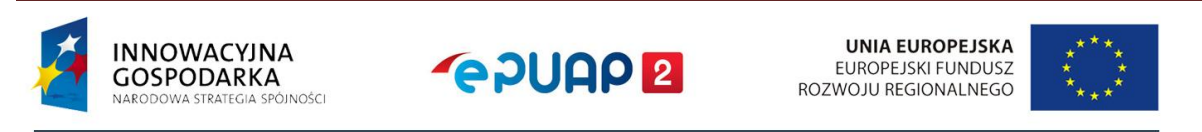

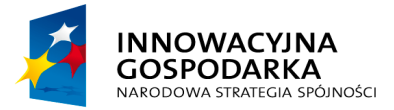

**~ PUAP 2** 

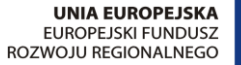

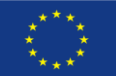

Instrukcja zarządzania użytkownikami, rolami i systemami

## 3.2.5 Usunięcie roli lokalnej

Na ekranie **Role** kliknij **Zobacz** w wierszu roli lokalnej, którą chcesz usunąć (patrz str. 15). Wyświetli się ekran z podglądem (konfiguracją) tej roli. Kliknij **Usuń rolę** w prawym górym rogu. Wyświetli się pytanie, czy na pewno chcesz usunąć tę rolę lokalną. Kliknij **Tak**, aby potwierdzić.

| STR        | EFA KLIENTA | STREFA U | RZĘDNIKA                              | WYSOKI KONTRAST Zadaj pytanie/Zgłoś uwagę Dostępność English          |
|------------|-------------|----------|---------------------------------------|-----------------------------------------------------------------------|
| <b>~</b> e | PUAP        | 2 Szu    | kaj w całym portalu                   | Q Elektroniczna<br>Skrzynka<br>Podawcza Jan<br>Kowalski<br>UMDebno123 |
| ♠          | KATALO      | OG SPRAW | AKTUALNOŚCI                           | POMOC                                                                 |
| **         | Zarządzanie | kontem   | ← Rola lokalna                        | Q Użytkownicy i systemy ∥ Edytuj iłł Usuń rolę                        |
|            |             |          | Nazwa i opis roli                     | Rola szkoleniowo testowa?                                             |
|            |             |          | Nazwa roli                            | Nie <b>Tak</b>                                                        |
|            |             |          | Rola szkoleniowo testowa<br>Opis roli |                                                                       |
| 4          |             |          | Uprawnienia                           |                                                                       |
|            |             |          | ·<br>/UMDebno123/Domyślna-1573        | 3646870836 🗸                                                          |
| _          |             |          |                                       |                                                                       |

Po poprawnym usunięciu roli zobaczysz komunikat:

| 🔗 Rola została usunięta. |
|--------------------------|
|--------------------------|

# 3.2.6 Role - Użytkownicy i systemy

Na ekranie **Role** kliknij **Zobacz** w wierszu roli, którą chcesz przypisać (patrz str. 15). Wyświetli się ekran z podglądem (konfiguracją) tej roli. Możesz stąd przejść do grupowego przypisywania i odbierania ról użytkownikom i systemom w podmiocie.

## 3.2.6.1 Grupowe przypisywanie roli

Aby przypisać użytkowników i systemy do wybranej roli, na ekranie podglądu roli kliknij Użytkownicy i systemy (patrz str. 18). Następnie przejdź do zakładki Nieprzypisane.

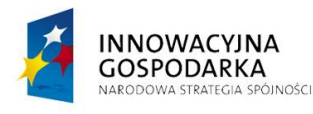

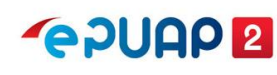

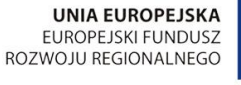

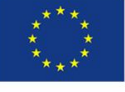

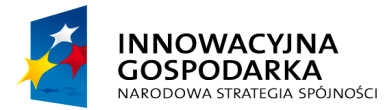

**~ PUAP 2** 

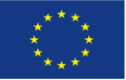

#### Instrukcja zarządzania użytkownikami, rolami i systemami

| STREFA KLIENTA STREFA                             | URZĘDNIKA                                                                            | WYSOKI KONTRAST                                       | Zadaj pytanie/Zgłoś uwagę                             | Dostępność English                |
|---------------------------------------------------|--------------------------------------------------------------------------------------|-------------------------------------------------------|-------------------------------------------------------|-----------------------------------|
|                                                   | zukaj w całym portalu                                                                | ۹ 🗠                                                   | Elektroniczna<br>Skrzynka<br>Podawcza Jai<br>Ko<br>UN | n<br>walski <b>V</b><br>IDebno123 |
| KATALOG SPRAV                                     | V AKTUALNOŚCI                                                                        | POMOC                                                 |                                                       |                                   |
| 🛠 Zarządzanie kontem                              | ← Rola Rola szkoleni                                                                 | owa: Użytkow                                          | nicy i systemy                                        |                                   |
| S Historia logowania                              | Poniżej znajduje się lista użytkownikó<br>W zakładce <b>Przypisane</b> wybierz użytł | w i systemów w twojej ory<br>kowników lub systemy, kt | ganizacji.<br>órym chcesz odebrać wybraną i           | rolę.                             |
| ∃+ Utwórz nowy profil<br>dla firmy lub instytucji | W zakładce Nieprzypisane wybierz u                                                   | żytkowników lub systemy                               | , którym chcesz przypisać wybr                        | aną rolę.                         |
| L Uprawnienia                                     | Vivyszukaj uzytkownika lub system                                                    | m                                                     |                                                       |                                   |
| Role                                              | Przypisane Niep                                                                      | orzypisane                                            |                                                       |                                   |
| Systemy                                           | Przypisz zaznaczonym                                                                 |                                                       |                                                       |                                   |
|                                                   | Wszystkie                                                                            |                                                       | Тур                                                   |                                   |
|                                                   | Użytkownicy<br>Systemy<br>Kowalski                                                   |                                                       | Użytkownik                                            | Przypisz                          |
|                                                   | ✓ 04bsf5a16y                                                                         |                                                       | System                                                | Przypisz                          |
|                                                   | vdvav1a6cw                                                                           |                                                       | System                                                | Przypisz                          |

Na tym ekranie możesz:

- wyszukać użytkowników i systemy (z całej organizacji), które chcesz przypisać do roli,
- zaznaczyć grupy:
  - wszystkie systemy,
  - wszystkich użytkowników,
  - wszystkich użytkowników i wszystkie systemy jednocześnie,
- przypisać wybranych użytkowników i wybrane systemy pojedynczo lub grupami.

W zakładce **Nieprzypisane** możesz wybrać zarówno jednego użytkownika, jak i jeden system. Aby przypisać mu rolę – kliknij **Przypisz** w jego wierszu.

Możesz również zaznaczyć grupę kilku użytkowników lub systemów – w dowolnej konfiguracji. Możesz zaznaczyć też dany typ, czyli wszystkich użytkowników albo wszystkie systemy lub oba typy naraz. Aby przypisać zaznaczonym użytkownikom lub systemom rolę, kliknij **Przypisz zaznaczonym**.

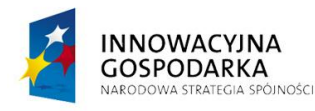

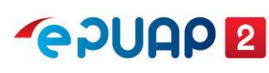

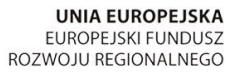

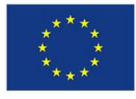

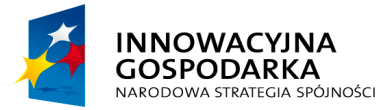

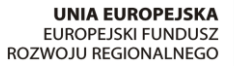

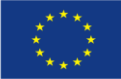

Instrukcja zarządzania użytkownikami, rolami i systemami

W każdym przypadku wyświetli się pytanie, czy na pewno chcesz przypisać rolę. Kliknij **Tak**, aby potwierdzić.

| STRE | FA KLIENTA                       | STREFA U                   | RZĘDNIKA                  |                                            | <b>WYSOKI KO</b>                   | NTRAST        | Zadaj pytani                          | e/Zgłoś uwagę    | Dostępność              | English  |
|------|----------------------------------|----------------------------|---------------------------|--------------------------------------------|------------------------------------|---------------|---------------------------------------|------------------|-------------------------|----------|
| e    | PUAP                             | 2 Sz                       | ukaj w całym              | portalu                                    | Q                                  |               | ilektroniczna<br>ikrzynka<br>łodawcza | Jar<br>Kon<br>UM | 1<br>walski<br>Debno123 | •        |
| ♠    | KATALO                           | G SPRAW                    | ,<br>,                    | AKTUALNOŚCI                                | POMOC                              |               |                                       |                  |                         |          |
| **   | Zarządzanie                      | kontem                     | ← Rol                     | a Rola szko                                | oleniowa: Uży                      | <u>tkowni</u> |                                       | temy             |                         |          |
| Θ    | Historia logo                    | wania                      | Poniżej zna<br>W zakładce | ajduje się lista użytk<br>Przypisane wybie | owników i wybraną rol<br>rz użytko | ę?            | pizypisac                             | ć wybraną r      | olę.                    |          |
| ≡+   | Utwórz nowy<br>dla firmy lub ins | / <b>profil</b><br>tytucji | W zakładce                | Nieprzypisane wy                           | /bierz uży:                        | N             | lie Tak                               | ypisać wybra     | aną rolę.               |          |
| 1    | Uprawnienia                      |                            | Q Wyszi                   |                                            | b system C                         |               |                                       |                  |                         |          |
| -    | Role                             |                            | Przy                      | /pisane                                    | Nieprzypisane                      |               |                                       |                  |                         |          |
| •    | Systemy                          |                            | Przypi                    | sz zaznaczonym                             |                                    |               |                                       |                  |                         |          |
|      |                                  |                            |                           | Nazwa                                      |                                    |               |                                       | Тур              |                         |          |
|      |                                  |                            | 2                         | Jan Kowalsł                                | ki                                 |               |                                       | Użytkownik       |                         | Przypisz |
|      |                                  |                            | <b>V</b>                  | 04bsf5a16y                                 |                                    |               |                                       | System           |                         | Przypisz |

Po poprawnym przypisaniu roli zobaczysz komunikat:

S Rola została przypisana

## 3.2.6.2 Grupowe odbieranie roli

Aby odebrać wybraną rolę użytkownikom lub systemom, na ekranie podglądu roli kliknij Użytkownicy i systemy (patrz str. 18). Następnie przejdź do zakładki **Przypisane**.

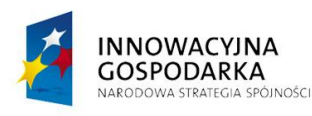

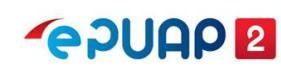

UNIA EUROPEJSKA EUROPEJSKI FUNDUSZ ROZWOJU REGIONALNEGO

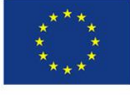

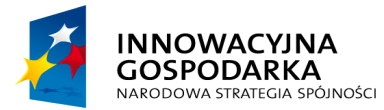

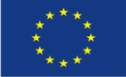

#### Instrukcja zarządzania użytkownikami, rolami i systemami

| STREFA KLIENTA                    | STREFA UR                      | ZĘDNIKA                                                      | WYSOKI KONTRAST                                                        | Zadaj pytanie/Zgłoś uwagę                | Dostępność English            |
|-----------------------------------|--------------------------------|--------------------------------------------------------------|------------------------------------------------------------------------|------------------------------------------|-------------------------------|
| <b>~</b> e2UAP                    | 2 Szu                          | kaj w całym portalu                                          | ۹ 🗠                                                                    | Elektroniczna<br>Skrzynka<br>Podawcza    | an<br>Kowalski V<br>MDebno123 |
| <b>KATAL</b>                      | LOG SPRAW                      | AKTUALNOŚCI                                                  | POMOC                                                                  |                                          |                               |
| 🋠 Zarządzani                      | e kontem                       | 🗲 Rola Rola szk                                              | oleniowa: Użytkowr                                                     | nicy i systemy                           |                               |
| 🕞 Historia log                    | gowania                        | Poniżej znajduje się lista użył<br>W zakładce Przypisane wyb | kowników i systemów w twojej org<br>ierz użytkowników lub systemy, któ | anizacji.<br>jrym chcesz odebrać wybrana | ą rolę.                       |
| =+ Utwórz nov<br>dla firmy lub ir | v <b>y profil</b><br>nstytucji | W zakładce Nieprzypisane v                                   | vybierz użytkowników lub systemy,                                      | którym chcesz przypisać wy               | braną rolę.                   |
| L Uprawnieni                      | ia                             | Q, Wyszukaj użytkownika I                                    | ub system                                                              |                                          |                               |
| Role                              |                                | Przypisane                                                   | Nieprzypisane                                                          |                                          |                               |
| Systemy                           |                                | Odbierz zaznaczonym                                          |                                                                        |                                          |                               |
|                                   |                                | Wszystkie                                                    |                                                                        | Тур                                      |                               |
|                                   |                                | Użytkownicy<br>Systemy Kował                                 | ski                                                                    | Użytkownik                               | Odbierz                       |
|                                   |                                | ✓ 04bsf5a16                                                  | y                                                                      | System                                   | Odbierz                       |

Na tym ekranie możesz:

- wyszukać użytkowników i systemy (z całej organizacji), które chcesz odebrać,
- zaznaczyć grupy:
  - wszystkie systemy,

PÓINOŚCI

- wszystkich użytkowników,
- wszystkich użytkowników i wszystkie systemy jednocześnie,
- odebrać rolę wybranym użytkownikom i wybranym systemom pojedynczo lub grupami.

W zakładce **Przypisane** możesz wybrać zarówno jednego użytkownika, jak i jeden system. Aby odebrać mu rolę – kliknij **Odbierz** w jego wierszu.

Możesz również zaznaczyć grupę kilku użytkowników lub systemów – w dowolnej konfiguracji. Możesz zaznaczyć też dany typ, czyli wszystkich użytkowników albo wszystkie systemy lub oba typy naraz. Aby odebrać zaznaczonym użytkownikom lub systemom rolę, kliknij **Odbierz zaznaczonym**.

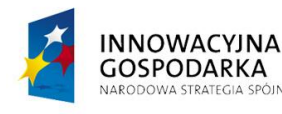

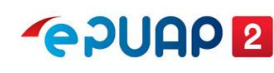

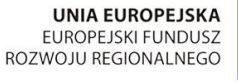

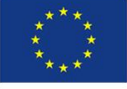

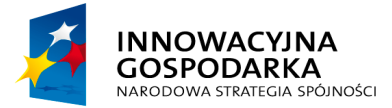

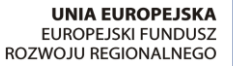

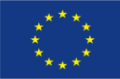

Instrukcja zarządzania użytkownikami, rolami i systemami

W każdym przypadku wyświetli się pytanie, czy na pewno chcesz odebrać rolę. Kliknij Tak, aby

| potw | vierdzić.                                      |                                                                                 |                                                |                         |                    |
|------|------------------------------------------------|---------------------------------------------------------------------------------|------------------------------------------------|-------------------------|--------------------|
| STRE | EFA KLIENTA STREFA                             | URZĘDNIKA                                                                       | WYSOKI KONTRA ST Zadaj j                       | pytanie/Zgłoś uwagę     | Dostępność English |
| ſ    |                                                | zukaj w całym portalu                                                           | Q Elektronic:<br>Skrzynka<br>Podawcza          | zna Jan<br>Kowa<br>UMDe | Ilski V<br>Ibno123 |
| ♠    | KATALOG SPRAM                                  | AKTUALNOŚCI                                                                     | POMOC                                          |                         |                    |
| *    | Zarządzanie kontem                             | ← Rola Rola szkolenio                                                           | wa: Użytkownicy i s                            | systemy                 |                    |
| 0    | Historia logowania                             | Poniżej znajduje się lista użytkowników<br>W zakładce Przypisane wybierz użytko | Czy na pewno cncesz odebrac<br>i wybraną rolę? | ć wybraną rolę          | å<br>2-            |
| ≡+   | Utwórz nowy profil<br>dla firmy lub instytucji | W zakładce Nieprzypisane wybierz uży                                            | Nie                                            | /pisać wybrana<br>Tak   | ą rolę.            |
| 1    | Uprawnienia                                    | C Wyszukaj uzytkownika lub system                                               |                                                |                         |                    |
| -    | Role                                           | Przypisane Niepr                                                                | zypisane                                       |                         |                    |
| 0    | Systemy                                        | Odbierz zaznaczonym                                                             |                                                |                         |                    |
|      |                                                | Wszystkie                                                                       |                                                | Тур                     |                    |
|      |                                                | Użytkownicy<br>Systemy Kowalski                                                 |                                                | Użytkownik              | Odbierz            |
|      |                                                | ✓ 04bsf5a16y                                                                    |                                                | System                  | Odbierz            |

Po poprawnym odebraniu roli zobaczysz komunikat:

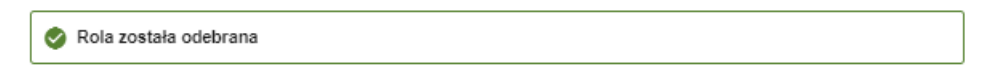

## 3.3 Systemy

System to specyficzny (elektroniczny) rodzaj użytkownika ePUAP. Za pomocą systemów możesz integrować z kontem ePUAP dowolne aplikacje – na przykład eDOK czy Elektroniczne Zarządzanie Dokumentacją (EZD). Do każdej aplikacji, którą chcesz zintegrować z ePUAP, stwórz osobny system.

# 3.3.1 Systemy - lista

Aby przejść do listy systemów (ekran **Systemy**), zaloguj się na konto podmiotu publicznego. Rozwiń menu i przejdź do **Zarządzania kontem**. Następnie otwórz zakładkę **Systemy**.

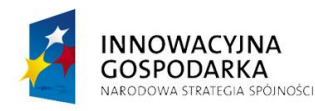

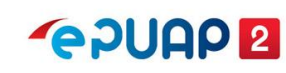

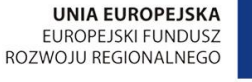

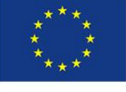

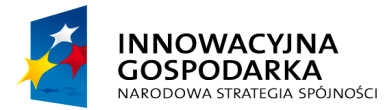

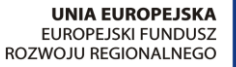

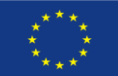

#### Instrukcja zarządzania użytkownikami, rolami i systemami

| STREFA KLIENTA STR                                | EFA URZĘDNIKA                                                                                           | WYSOKI KONTRAST Z                                                                                                    | adaj pytanie/Zgłoś uwagę Dostę                                                | epność English                 |
|---------------------------------------------------|----------------------------------------------------------------------------------------------------|----------------------------------------------------------------------------------------------------|-------------------------------------------------------------------------------|--------------------------------|
| €PUAP 2                                           | Szukaj w całym portalu                                                                                  | Q Elekt<br>Skrzy<br>Podar                                                                                                    | oniczna<br>nka<br>wcza Jan<br>Kowalski<br>UMDebno1                            | 23                             |
| KATALOG SP                                        | RAW AKTUALNOŚCI                                                                                         | POMOC                                                                                                    |                                                                               |                                |
| 🎌 Zarządzanie konte                               | Systemy                                                                                                 |                                                                                                    | Sprawo                                                                        | lź typ systemu                 |
| 🕥 Historia logowania                              | Za pomocą systemów możesz integ<br>Dokumentacją (EZD). Do każdej ap<br>systemów powiązanych z kontem tv | rować z kontem ePUAP dowolne aplikacje<br>likacji, którą chcesz zintegrować z ePUAP, :<br>vojej organizacii<br>W/wszukcaj swsto | – na przykład eDOK czy Elektroniczne<br>stwórz osobny system. Poniżej widzisz | : listę wszystkich<br>Dodaj sy |
| ⊟+ Utwórz nowy profil<br>dla firmy lub instytucji | Q, Wyszukaj system                                                                                      | Wyszukaj syste                                                                                                    |                                                                               | + Dodaj system                 |
| L Uprawnienia                                     | Nazwa evstemu                                                                                           | Data ważności certyfikatu                                                                                                    | Typ                                                                           |                                |
| Role                                              | 04bsf5a16y ② EZD - Urz                                                                                  | rad Miasta Dębno                                                                                                    | l okalov                                                                      | Zmień konf                     |
| Systemy                                           |                                                                                                    |                                                                                                    |                                                                               |                                |
| prawdź opis system                                | wdvav1a6cw ②                                                                                            | 14.11.2021 12:07                                                                                                    | Lokalny                                                                       | Zobacz                         |
|                                                   |                                                                                                    | Im                                                                                                    | portuj system                                                                 | Importuj system                |
| sprawdź datę ważno                                | nści                                                                                                    |                                                                                                    |                                                                               |                                |

Na liście systemów możesz:

- dodać system patrz rozdział 3.3.2, ٠
- edytować system, czyli zmienić certyfikat lub uprawnienia dla systemu patrz rozdział • 3.3.3,
- wyszukać system z listy wpisz w okno wyszukiwarki fragment nazwy systemu. Lista dynamicznie dopasuje się do znaków, które wpisujesz. Jeśli żaden system nie będzie pasował do wpisywanych znaków, zobaczysz komunikat: Brak wyników spełniających kryteria wyszukiwania. Jeśli nie możesz znaleźć systemu liście, upewnij się, że wpisujesz właściwe znaki,
- sprawdzić typ systemu. Są 2 typy systemów:

A SPÓINOŚCI

1. Lokalny – tworzony przez administratora podmiotu, aby zintegrować z ePUAP system, jakiego używa twoja organizacja (na przykład do obsługi obiegu dokumentów lub e-Urząd),

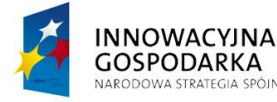

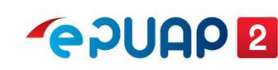

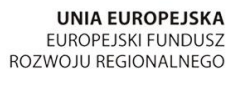

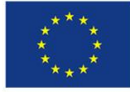

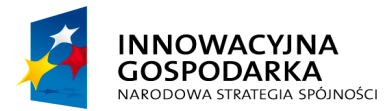

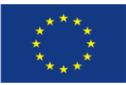

Instrukcja zarządzania użytkownikami, rolami i systemami

- 2. Zewnętrzny utworzony przez inną organizację i importowany do twojej organizacji. Możesz skorzystać z tej możliwości, jeśli jeden system integrujący się z ePUAP jest używany przez wiele organizacji oraz jeśli taką informację podał dostawca tego systemu. Pamiętaj, że certyfikaty do komunikacji z ePUAP wystawiane są dla konkretnego systemu (we wniosku o certyfikat podajesz adres domeny lub adres IP),
- sprawdzić opis systemu wyświetli się po najechaniu myszką na znak zapytania obok nazwy systemu. Znak zapytania pojawia się tylko przy nazwie systemu, który ma opis. Opis pomoże ci zdecydować, który system chcesz edytować. Nazwy systemów są nadawane automatycznie, nie są więc intuicyjne. Dobry opis systemu bardzo ułatwia poruszanie się po liście systemów i pomaga uniknąć pomyłek,
- sprawdzić datę ważności certyfikatu dzięki intuicyjnemu opisowi i dacie ważności certyfikatu wyświetlanego na liście systemów możesz sprawdzić, kiedy kończy się certyfikat dla systemu aktualnie skonfigurowanego w twojej organizacji. Jeśli chcesz zobaczyć pełne dane certyfikatu, kliknij **Zobacz** w wierszu wybranego systemu,
- importować system z innego podmiotu funkcja może być użyta wyłącznie według instrukcji, którą dostarcza dostawca aplikacji integrującej się z ePUAP. Nie używaj tej funkcji, jeśli nie masz takiej instrukcji.

## 3.3.2 Dodanie systemu

Jeśli chcesz zintegrować z ePUAP nową aplikację do obsługi obiegu dokumentów w twojej organizacji, na ekranie **Systemy** kliknij **Dodaj system** (patrz str. 25).

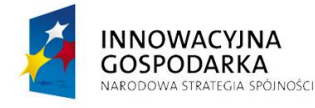

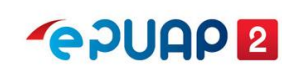

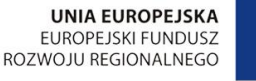

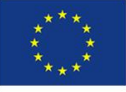

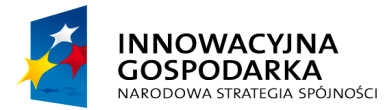

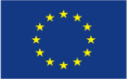

#### Instrukcja zarządzania użytkownikami, rolami i systemami

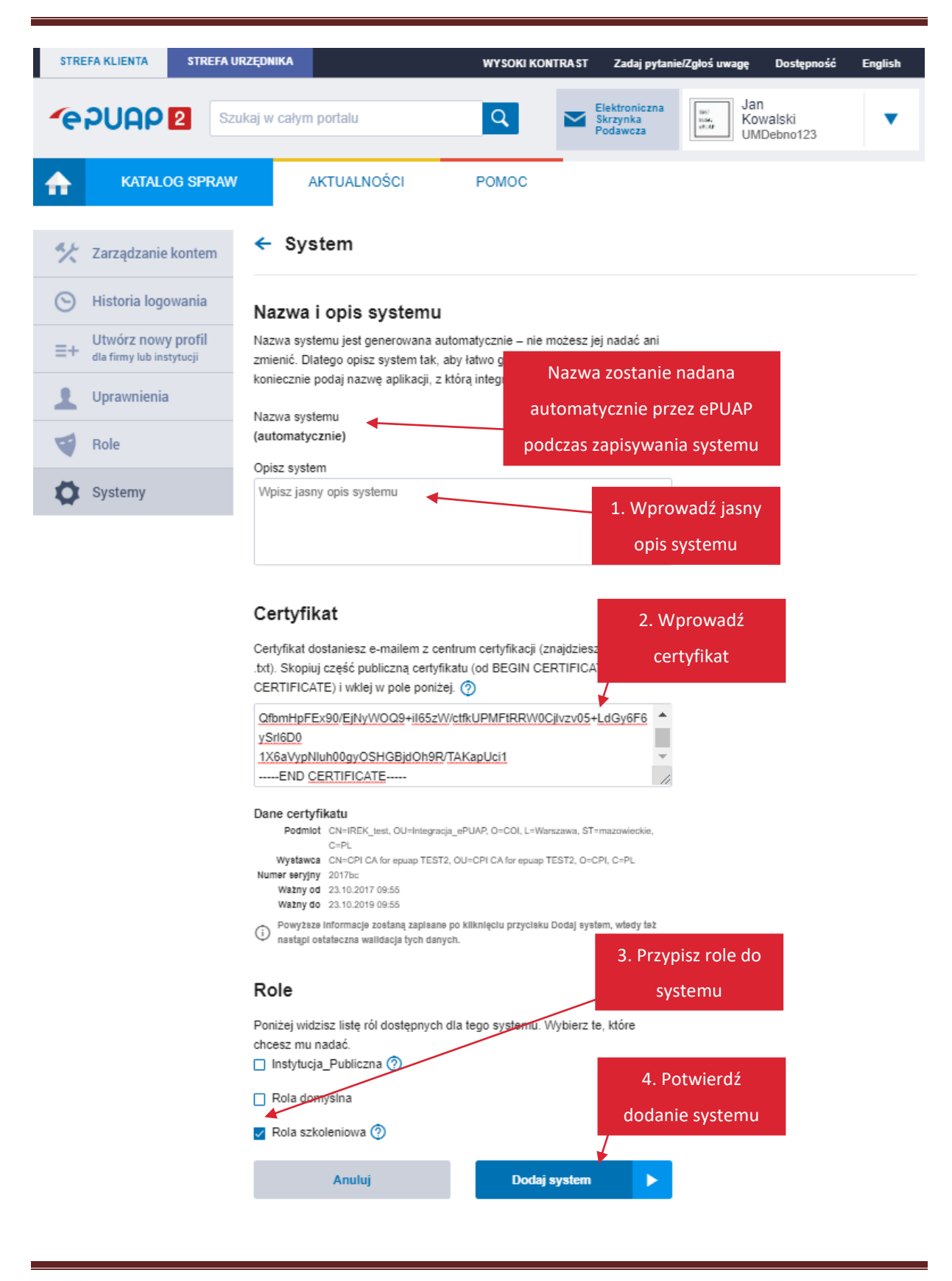

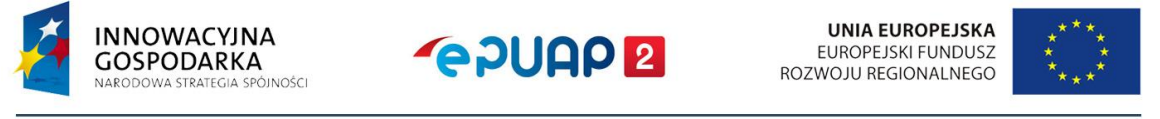

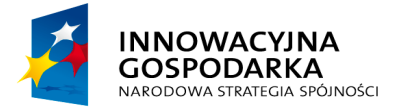

**~ PUAP 2** 

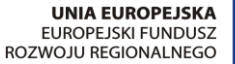

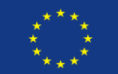

Instrukcja zarządzania użytkownikami, rolami i systemami

Wyświetli się ekran dodawania nowego systemu:

**1. Wprowadź opis systemu,** który zawiera nazwę systemu i informację, przez jaką jednostkę lub do jakich zadań jest używany.

**2. Wklej poprawnie część publiczną certyfikatu** otrzymanego po pozytywnym rozpatrzeniu wniosku e-mailem z centrum certyfikacji.

Poprawna postać certyfikatu rozpoczyna się od sekcji -----BEGIN CERTIFICATE----- a kończy na sekcji -----END CERTIFICATE----- wraz z tymi sekcjami. Wprowadzenie certyfikatu jest konieczne – bez niego nie dodasz systemu.

**Pamiętaj!** Certyfikat musi być unikalny w skali całego ePUAP. Jeśli podczas dodawania systemu zobaczysz komunikat jak poniżej – upewnij się, że:

- nie został on wcześniej dodany do innego systemu,
- wklejasz cały certyfikat.

Poniższy komunikat może również wyświetlać się, kiedy minie termin ważności certyfikatu.

Certyfikat jest nieprawidłowy lub używany w innym systemie. Sprawdź poprawność certyfikatu

Więcej o certyfikacie przeczytasz w Strefie Urzędnika na epuap.gov.pl

**3. Przypisz role**, które chcesz nadać nowemu systemowi. Możesz skorzystać z wyszukiwarki **Wyszukaj rolę** w zakładce **Role**. Zobaczysz tam listę **ról** z opisami dostępnymi po najechaniu na znak zapytania ⑦ obok nazwy roli.

4. Potwierdź utworzenie nowego systemu – kliknij **Dodaj system.** 

# 3.3.3 Edycja systemu

Jeśli chcesz zmienić konfigurację systemu, na ekranie z listą systemów (ekran **Systemy**), w wierszu wybranego systemu kliknij **Zobacz** (patrz str. 25).

Wyświetli się ekran konfiguracji (podglądu) systemu:

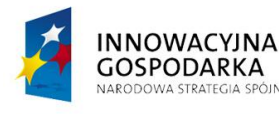

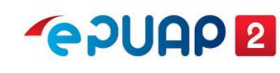

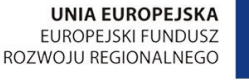

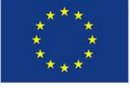

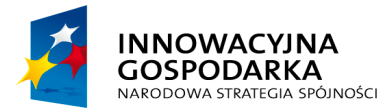

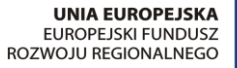

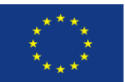

#### Instrukcja zarządzania użytkownikami, rolami i systemami

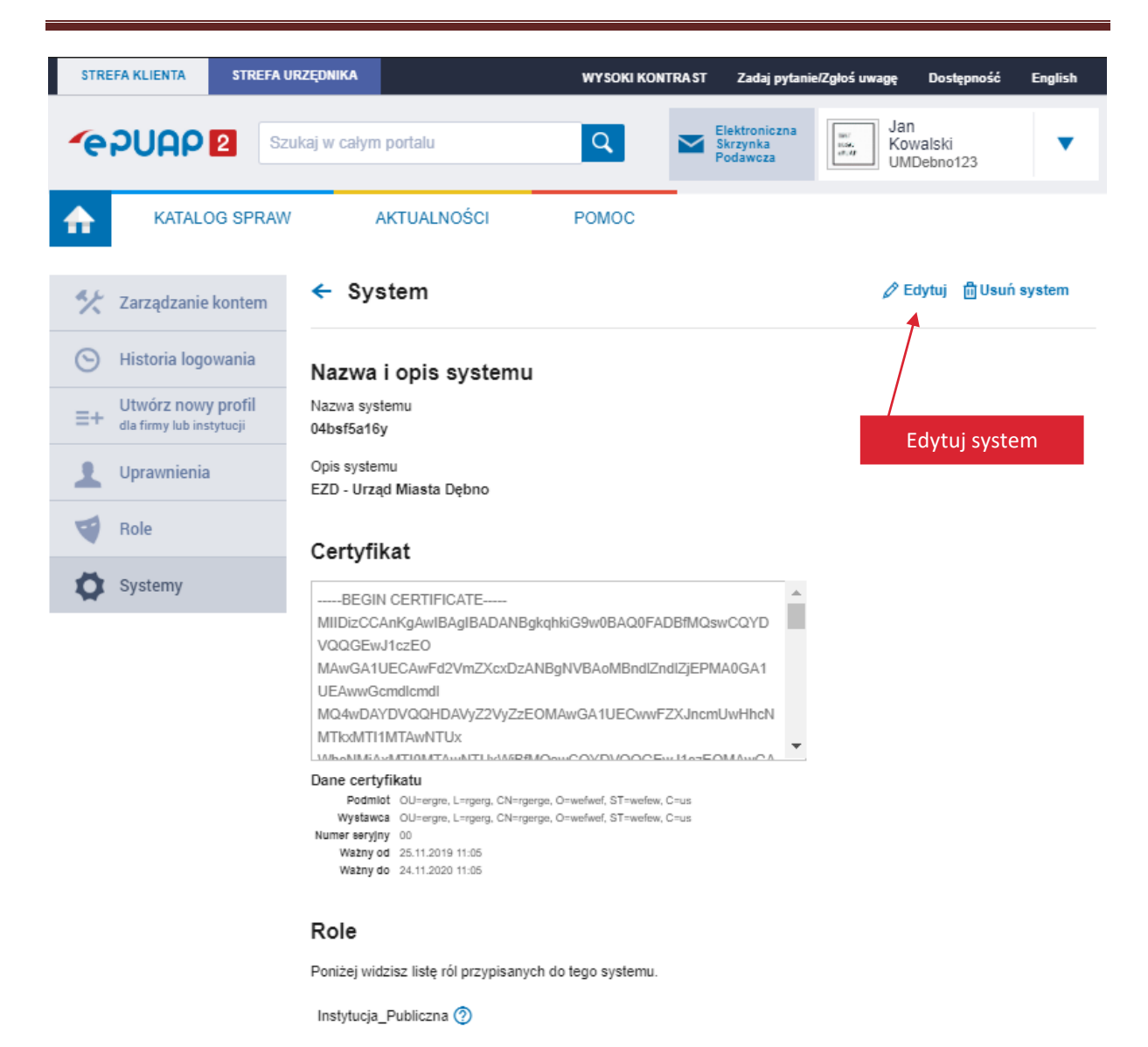

Na tym ekranie znajdziesz w prawym górnym roku opcje:

- Edytuj
- Usuń system

Aby edytować system, kliknij Edytuj.

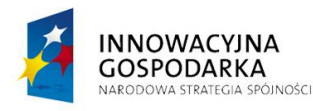

![](_page_28_Picture_11.jpeg)

UNIA EUROPEJSKA EUROPEJSKI FUNDUSZ ROZWOJU REGIONALNEGO

![](_page_28_Picture_13.jpeg)

![](_page_29_Picture_0.jpeg)

![](_page_29_Picture_2.jpeg)

![](_page_29_Picture_3.jpeg)

#### Instrukcja zarządzania użytkownikami, rolami i systemami

![](_page_29_Picture_5.jpeg)

![](_page_29_Picture_6.jpeg)

![](_page_30_Picture_0.jpeg)

![](_page_30_Picture_2.jpeg)

![](_page_30_Picture_3.jpeg)

Instrukcja zarządzania użytkownikami, rolami i systemami

Nazwa systemu nadawana jest automatycznie przez system ePUAP. Jest unikalna w skali wszystkich podmiotów publicznych. Nie możesz jej edytować.

W systemie lokalnym możesz edytować:

- opis systemu,
- certyfikat,
- przypisanie ról, które będą mogły używać tego systemu.

Aby zapisać zmiany, kliknij Zapisz system.

**W systemie zewnętrznym** możesz edytować jedynie przypisanie ról, które będą mogły używać systemu zaimportowanego do twojej organizacji z innej organizacji.

Po poprawnym zapisaniu zmian w systemie zobaczysz komunikat:

![](_page_30_Picture_13.jpeg)

# 3.3.4 Usunięcie systemu

GOSPODARKA

VA STRATEGIA SPÓINOŚCI

Aby usunąć system, na ekranie **Systemy** kliknij **Zobacz** w wierszu systemu, który chcesz usunąć (patrz str. 25). Wyświetli się ekran konfiguracji (podglądu) systemu. Kliknij **Usuń system** w prawym górnym rogu ekranu.

Zobaczysz pytanie, czy na pewno chcesz usunąć wybrany system. Kliknij Tak, aby potwierdzić.

![](_page_30_Picture_17.jpeg)

Po poprawnym usunięciu systemu zobaczysz komunikat:

System został usunięty.

![](_page_30_Picture_20.jpeg)

EUROPEJSKI FUNDUSZ

ROZWOJU REGIONALNEGO